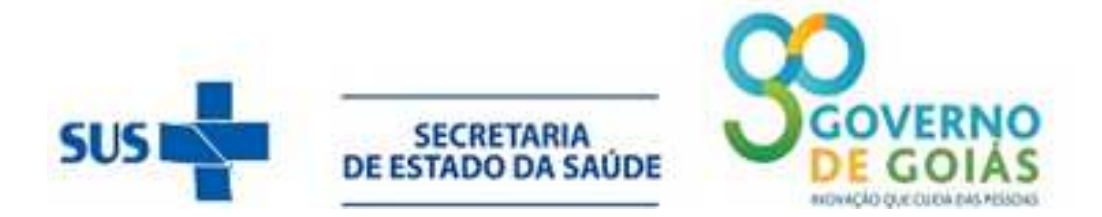

Superintendência de Vigilância em Saúde Gerência de Vigilância Epidemiológica Coordenação do SINAN e outros Sistemas de Informação em Saúde

Superintendência de Políticas de Atenção Integral á Saúde Gerência de Programas Especiais Coordenação de Ist/Aids

#### NOTA TÉCNICA CONJUNTA Nº 001/2018 – SUVISA/GVE e SPAIS/GPE

Assunto: Alteração do CID de notificação para as doenças: Caxumba, Varicela e Sífilis não especificada e implantação da versão do SinanNet Patch 5.3.0.0.

# I - Cronograma de implantação do *patch* 5.3.0.0 para estados, regionais, municípios e estabelecimentos de saúde.

Os arquivos da *tabela de agravos estadual e Patch* deverão ser executados em todos os níveis que utilizam o Sinan NET versão 5.0/patch 5.2.0.0 até dia 31/01/2018.

Por não se tratar de versão, não há ordem de instalação, ou seja, todos os níveis podem instalar ao mesmo tempo, o Patch 5.3.0 0 desde que seja respeitado o prazo limite.

Ressaltamos que a tabela de agravos estadual obrigatoriamente deve ser recebida antes da execução do Patch 5.3.0.0

#### II - Recebimento da tabela de agravos estadual.

 $\texttt{01}-Salve \ o \ arquivo \ enviado \ (\underline{\textbf{Tabelas04012018.sisnet}}) \ no \ seguinte \ diret{o}{rio:}$ 

C:/SinanNet/Recebimento.

| 🕒 🚽 🦊 🕨 Computador 🕨 Disco          | Local (C:)  SinanNet  Re | cebiment | 0                      |                   |                | _       |
|-------------------------------------|--------------------------|----------|------------------------|-------------------|----------------|---------|
| Organizar 👻 Incluir na biblioteca 👻 | Compartilhar com 🔻       | Gravar   | Nova pasta             |                   |                |         |
| a 🔆 Favoritos                       |                          | -        | Nome                   | Data de modificaç | Тіро           | Tamanho |
| 🔜 Área de Trabalho                  |                          |          | Tabelas03012018.sisnet | 03/01/2018 15:12  | Arquivo SISNET | 197 KB  |
| 🚺 Downloads                         |                          |          |                        |                   |                |         |
| 🔚 Locais                            |                          |          |                        |                   |                |         |
|                                     |                          |          |                        |                   |                |         |
| a 調 Bibliotecas                     |                          |          |                        |                   |                |         |
| Documentos                          |                          |          |                        |                   |                |         |
| Imagens                             |                          |          |                        |                   |                |         |
| P 🛃 Musicas                         |                          |          |                        |                   |                |         |
| P Videos                            |                          |          |                        |                   |                |         |
| a 🛤 Computador                      |                          |          |                        |                   |                |         |
| A Sisco Local (C:)                  |                          |          |                        |                   |                |         |
| Arquivos de Programas               |                          |          |                        |                   |                |         |
| Arquivos de Programas (x86)         |                          |          |                        |                   |                |         |
| Drivers                             |                          |          |                        |                   |                |         |
| 🖻 퉲 Intel                           |                          | E        |                        |                   |                |         |
| PerfLogs                            |                          |          |                        |                   |                |         |
| Juarantine Quarantine               |                          |          |                        |                   |                |         |
| 🖻 🍌 SINAN Influenza Web             |                          |          |                        |                   |                |         |
| Sinan Online                        |                          |          |                        |                   |                |         |
| 4 🌆 SinanNet                        |                          |          |                        |                   |                |         |
| BaseDBF                             |                          |          |                        |                   |                |         |
| BatBackup                           |                          |          |                        |                   |                |         |
| Eluno Potorno                       |                          |          |                        |                   |                |         |
| OWARE                               |                          |          |                        |                   |                |         |
| Becebimento                         |                          |          |                        |                   |                |         |
| - Hecconnerto                       |                          |          |                        |                   |                |         |

02 - Abra o sistema SinanNET.

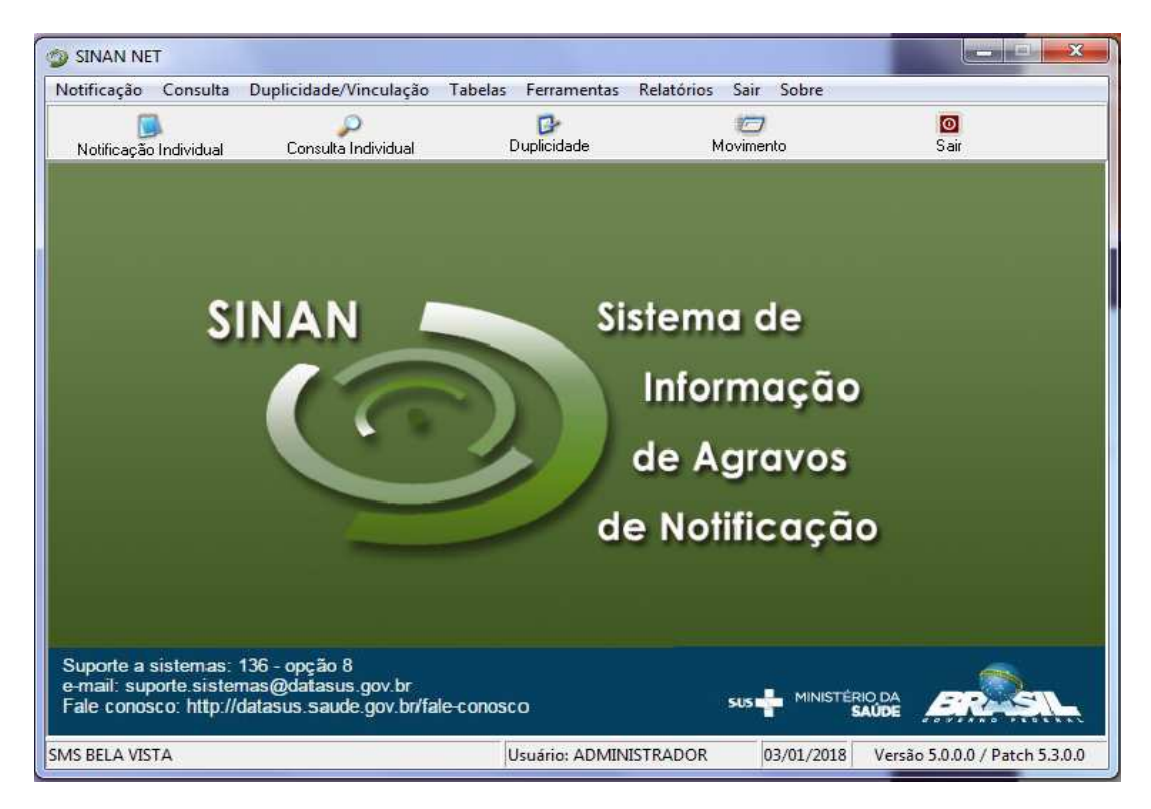

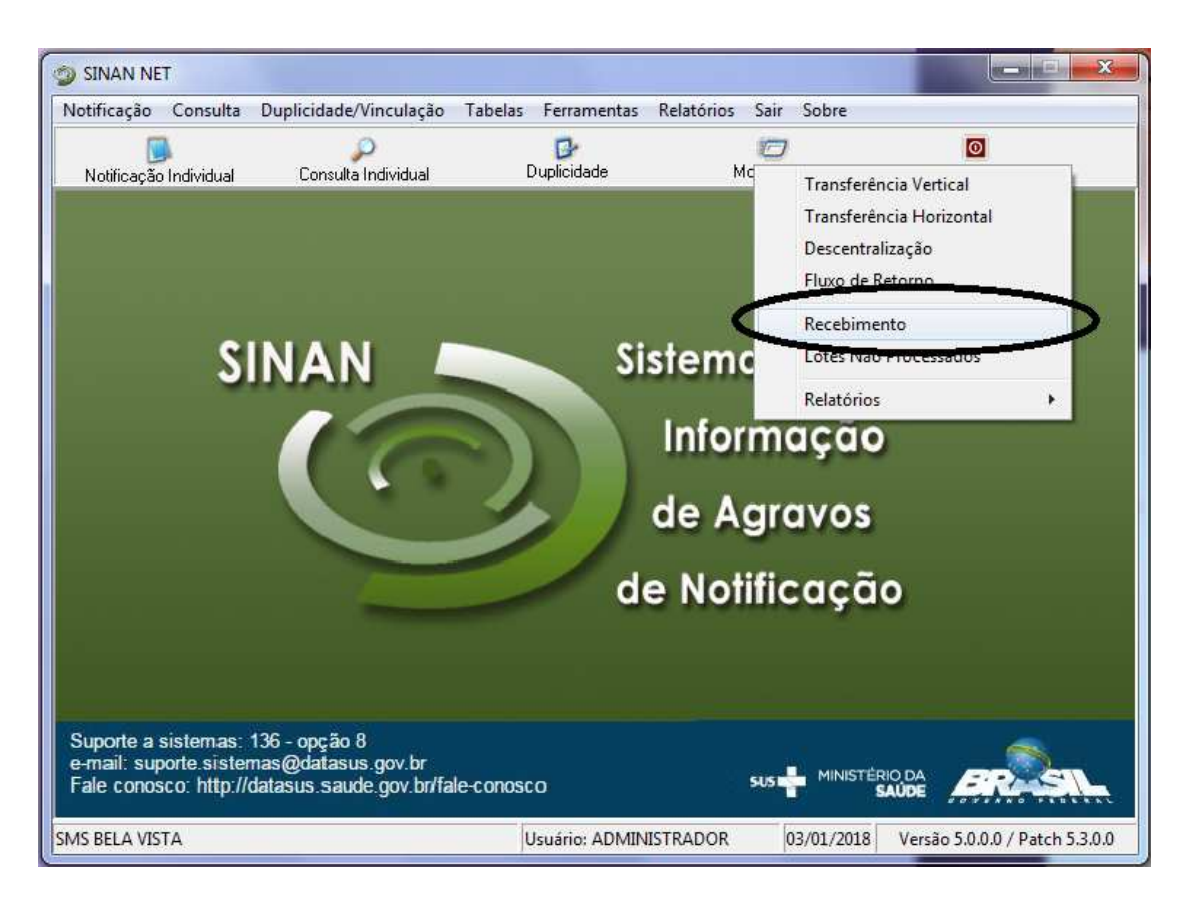

#### 03 - Clique em: (<u>Movimento > Recebimento</u>)

04 – Clique no arquivo (Tabelas03012018.sisnet) e posteriormente clique em (Receber).

| -                                               | Ouplicidade/Vinculação | Tabelas Ferrament      | as Relatórios 1 | Sair Sobre | -              |
|-------------------------------------------------|------------------------|------------------------|-----------------|------------|----------------|
| Notificação Individual                          | Consulta Individual    | Duplicidade            | Mo              | vimento    | Sair           |
| 🌍 Recebimento                                   |                        |                        |                 |            |                |
| 🥩<br>Diretório Padrão                           | <i>1</i><br>Receber    | ₿<br><u>R</u> elatório | 0<br>Sair       | 🗖 Recebime | nto Automático |
| Arquivos a processar                            | -                      | 🕑 Atualizar            |                 |            |                |
|                                                 |                        | onfirma o recebimento  | ?               |            |                |
| Diretório Padrão: C:\Si<br>Arquivos já processa | hanNet\recebimento     | Sim                    | Não             | J          |                |

|                     |                                         | rentus nelatorios                                                                                         | Sair Sobre                                                                                                    |                                                                                                    |
|---------------------|-----------------------------------------|----------------------------------------------------------------------------------------------------|----------------------------------------------------------------------------------------------------|----------------------------------------------------------------------------------------------------|
| Consulta Individual | Duplicida                               | de N                                                                                                    | 7<br>Movimento                                                                                                    | 0<br>Sair                                                                                                    |
|                     |                                         |                                                                                                    |                                                                                                    |                                                                                                    |
| Receber             | <u>R</u> elatório                       | Sair                                                                                                    | 🗖 Receb                                                                                                    | imento Automático                                                                                                    |
| sar:                | 🥩 Atualizar                             |                                                                                                    |                                                                                                    |                                                                                                    |
|                     |                                         | Aguarde :<br>Processando TABE                                                                             | LA <mark>DE</mark> AGRAVOS                                                                                                    |                                                                                                    |
| sados:              |                                         |                                                                                                    |                                                                                                    |                                                                                                    |
|                     |                                         |                                                                                                    |                                                                                                    |                                                                                                    |
|                     | Consulta Individual Receber sar: sisnet | Consulta Individual Duplicida<br>Receber Belatório<br>sar: Ø Atualizar<br>sisnet<br>\SinanNet/recebimento | Consulta Individual     Duplicidade     F       Receber     Belatório     Sair.       sar:     Ø Atualizar     Processando arqui       signet     Processando arqui     Aguarde :       Processando TABE     VSinanNet/recebimento     Signet | Consulta Individual     Duplicidade     Movimento       Receber     Belatório     Sair     Receber       sar:     Ø Atualizar     Processando arquivo:       sisnet     Processando TABELA DE AGRAVOS       \SinanNet\recebimento     \SinanNet\recebimento |

05 - Aguarde o processo de recebimento da tabela ser finalizado.

| SINAN NET<br>otificação Consulta Duplicidade/   | Vinculação Tabelas Ferramenta            | s Relatórios Sai  | r Sobre             |         |
|-------------------------------------------------|------------------------------------------|-------------------|---------------------|---------|
| Notificação Individual Consulta                 | Dindividual Duplicidade                  | C<br>Movin        | 7 🧧<br>iento Sa     | 1<br>ir |
| 🧇 Recebimento                                   |                                          |                   |                     | X       |
| Diretório Padrão Recel                          | per <u>B</u> elatório                    | <u>S</u> air      | 🔲 Recebimento Autom | ático   |
| Arquivos a processar:<br>Tabela:03012018.sisnet | <mark>⊘</mark> ⁄Atualizar<br>Pro¢        | cessando arquivo: |                     |         |
| Diretório Padrão: C:\SinanNet\receb             | ATENÇÃO<br>Processo de recebimento de da | dos Concluído!    |                     |         |
| Arquivos já processados:                        |                                          |                   |                     |         |

#### III- Instalação do patch 5.3.0.0

O patch 5.3.0.0 foi disponibilizado por meio de e-mail com link do Google Drive e só poderá ser utilizado para atualização do sistema em máquina que possua a versão 5.0/patch5.2.0.0.

Observação: Caso o usuário tente instalar o patch 5.3.0.0 em uma máquina que não tenha a versão 5.0/Patch 5.2.0.0, o sistema irá acusar a mensagem abaixo, após a execução do SetupSinanNet5.3 e tentativa de acessar o sistema.

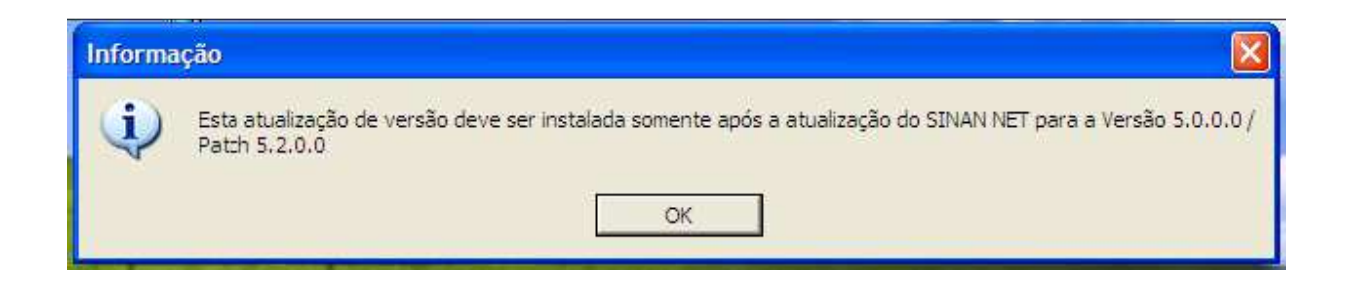

Portanto, para que não ocorra nenhum problema certifique-se de que a máquina esteja com a versão 5.0/Patch 5.2.0.0 instalada antes de iniciar a atualização do Patch 5.3.0.0.

#### EXECUTE A ROTINA DE BACKUP ANTES DE ATUALIZAR O SISTEMA

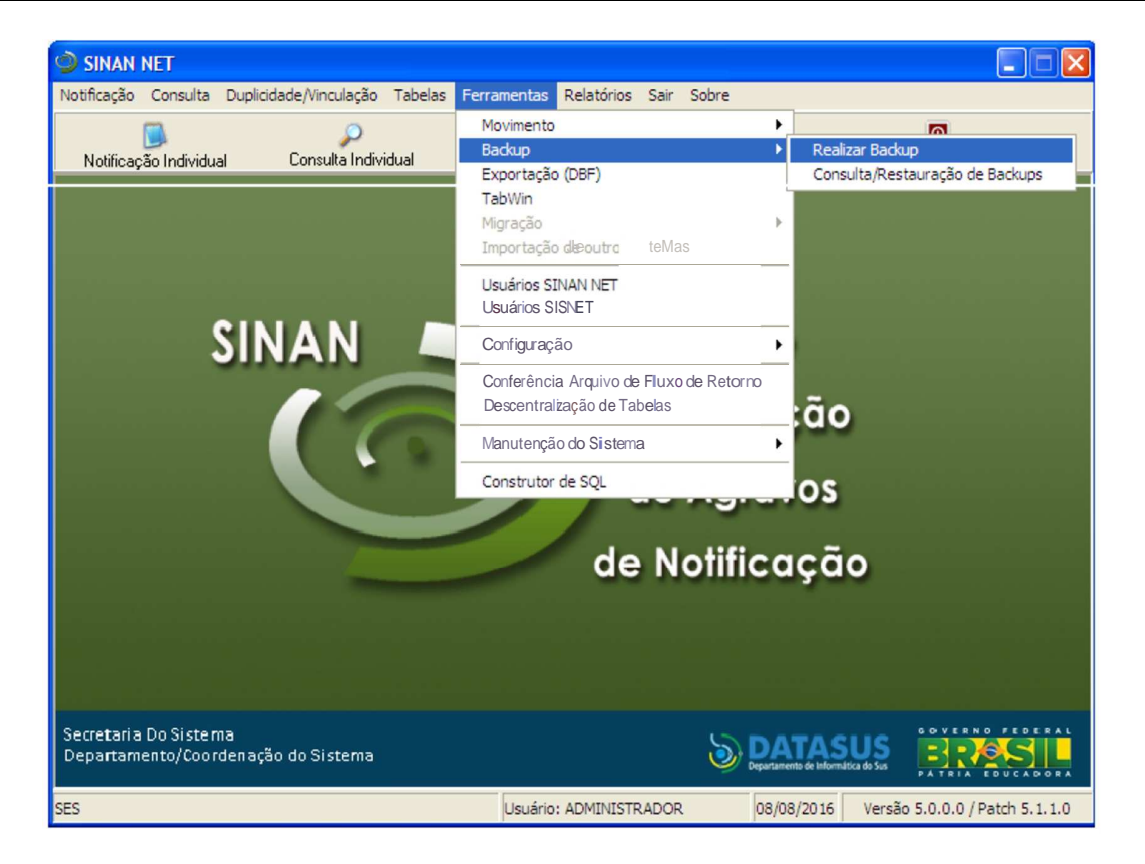

| 🦻 Backup - Banco de Dados do Sinan Net 🛛 🔀                                                                                                    |
|----------------------------------------------------------------------------------------------------|
| Informações Principais e Configuração:                                                                                                    |
| Banco de Dados:                                                                                                    |
| POSTGRESQL                                                                                                    |
| Responsável:                                                                                                    |
| NOME DO RESPONSAVEL                                                                                                    |
| Descrição do Backup:                                                                                                    |
| ULTIMO BACKUP NA VERSAO 5.0/PATCH 5.1.1                                                                                                    |
| Incluir dados de localidade no backup                                                                                                    |
| Incluir dados de tabelas básicas e usuários do Sisnet no backup                                                                                                    |
| (Não deve ser utilizado caso compartilhe o banco com o Sim/Sinasc                                                                                                    |
| OBS: Os dados de localidade e do Sisnet ficam armazenadas em separado dos dados<br>do Sinan. Você pode fazer um backup apenas dos dados do Sinan, caso precise apenas<br>retornar uma situação anterior, onde os dados de localidade e Sisnet não precisem ser<br>restaurados. Isso torna menor o seu backup. Para fazer um backup completo, para ser<br>restaurado numa perda total do banco de dados, por exemplo, inclua essas opções. |
| Executar     I Sair                                                                                                    |

## PASSO A PASSO PARA INSTALAÇÃO DO PATCH 5.3.0.0

Para proceder com a instalação, siga os seguintes passos:

1) Salvar o executável na máquina e executá-lo (clique duplo sobre o ícone):

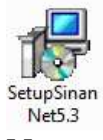

**Nota:** O novo aplicativo terá as seguintes propriedades (abaixo): Nome

🛃 SetupSinanNet5.3

2) Clicar no botão "Avançar":

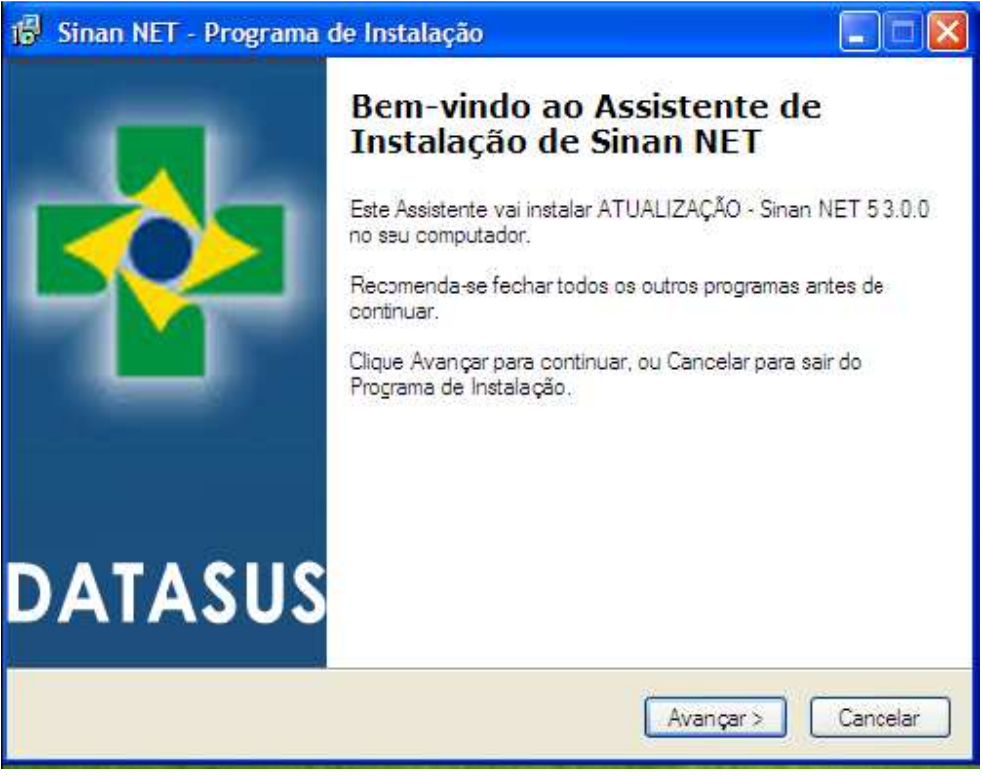

Fig 1. Tela inicial de atualização do Sinan Net

Nas telas que surgirão a seguir, clicar AVANÇAR e INSTALAR até o aviso final de Concluir.

| 🕼 Sinan NET - Programa de Instalação                                                                                         |
|----------------------------------------------------------------------------------------------------|
| Escolha a Pasta de destino<br>Onde Sinan NET deve ser instalado?                                                             |
| O Programa de Instalação vai instalar Sinan NET na seguinte pasta.                                                           |
| Para continuar, clique Avançar. Se você deseja escolher outra pasta, clique Procurar.           C:\SinanNet         Procurar |
|                                                                                                    |
|                                                                                                    |
| São necessários pelo menos 14,1 MB de espaço livre em disco.                                                                 |
| < Voltar Avançar > Cancelar                                                                                                  |

Fig 2. Tela do diretório de instalação do patch Sinan Net

| Selection=r Componentes                                                                                                    |                                 |
|----------------------------------------------------------------------------------------------------|---------------------------------|
| Quais componentes devem ser instalados?                                                                                            |                                 |
| Selecione os componentes que você quer instalar; desmarque os<br>você não quer instalar. Clique Avançar quando estiver pronto para | componentes que<br>a continuar. |
| Instala as funcionalidades básicas do Sinan Net                                                                                    |                                 |
|                                                                                                    |                                 |
|                                                                                                    |                                 |
|                                                                                                    |                                 |
|                                                                                                    |                                 |
| A seleção atual requer pelo menos 14,1 MB de espaço em disco.                                                                      |                                 |

Fig 3.Tela dos componentes do Sistema Sinan Net

| 🕼 Sinan NET - Programa de Instalação 🛛 🔲 🗖 🔀                                                                              |
|----------------------------------------------------------------------------------------------------|
| Selecionar a Pasta do Menu Iniciar<br>Onde o Programa de Instalação deve instalar os atalhos do programa?                 |
| O Programa de Instalação vai criar os atalhos do programa na seguinte pasta<br>do Menu Iniciar.                           |
| Clique Avançar para continuar. Se você quiser escolher outra pasta, clique Procurar.           Sinan Net         Procurar |
|                                                                                                    |
|                                                                                                    |
| Não criar uma pasta no Menu Iniciar                                                                                       |
| < Voltar Avançar > Cancelar                                                                                               |

Fig 4. Tela de criação do atalho no menu iniciar

| 🐻 Sinan NET - Programa de Instalação                                                                                         |          |
|----------------------------------------------------------------------------------------------------|----------|
| Selecionar Tarefas Adicionais<br>Quais tarefas adicionais devem ser executadas?                                              |          |
| Selecione as tarefas adicionais que você deseja que o Programa de Instalação<br>enquanto instala Sinan NET e clique Avançar. | execute  |
| (cones adicionais:                                                                                                    |          |
| Criar um icone na Área de Trabalho                                                                                           |          |
|                                                                                                    |          |
|                                                                                                    |          |
|                                                                                                    |          |
|                                                                                                    |          |
|                                                                                                    |          |
|                                                                                                    |          |
|                                                                                                    |          |
| < Voltar Avançar >                                                                                                    | Cancelar |

Fig 5. Tela criar ícone na área de trabalho

| an NET - Programa de Instalação                                                                                       |
|----------------------------------------------------------------------------------------------------|
| nto para Instalar<br>) Programa de Instalação está pronto para começar a instalação de Sinan NET<br>o seu computador. |
| îlique Instalar para iniciar a instalação, ou clique Voltar para revisar ou alterar alguma<br>onfiguração.            |
| Local de destino:<br>C:\SinanNet                                                                                      |
| Tipo de Instalação:<br>Instalação Patch                                                                               |
| Componentes selecionados:<br>Instala as funcionalidades básicas do Sinan Net                                          |
| Pasta do Menu Iniciar:<br>Sinan Net                                                                                   |
| Tarefas adicionais:                                                                                                   |
| < Voltar Instalar Cancelar                                                                                            |
|                                                                                                    |

Fig 6. Tela das definições de instalação

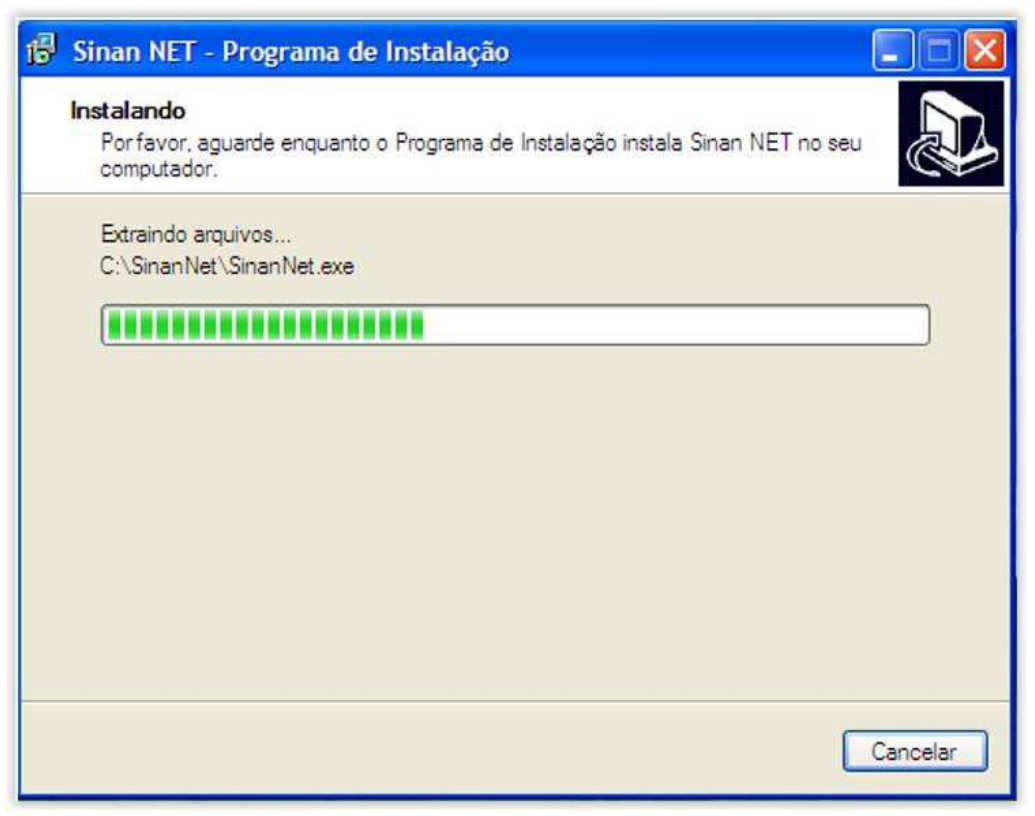

Fig 7. Tela do progresso da instalação

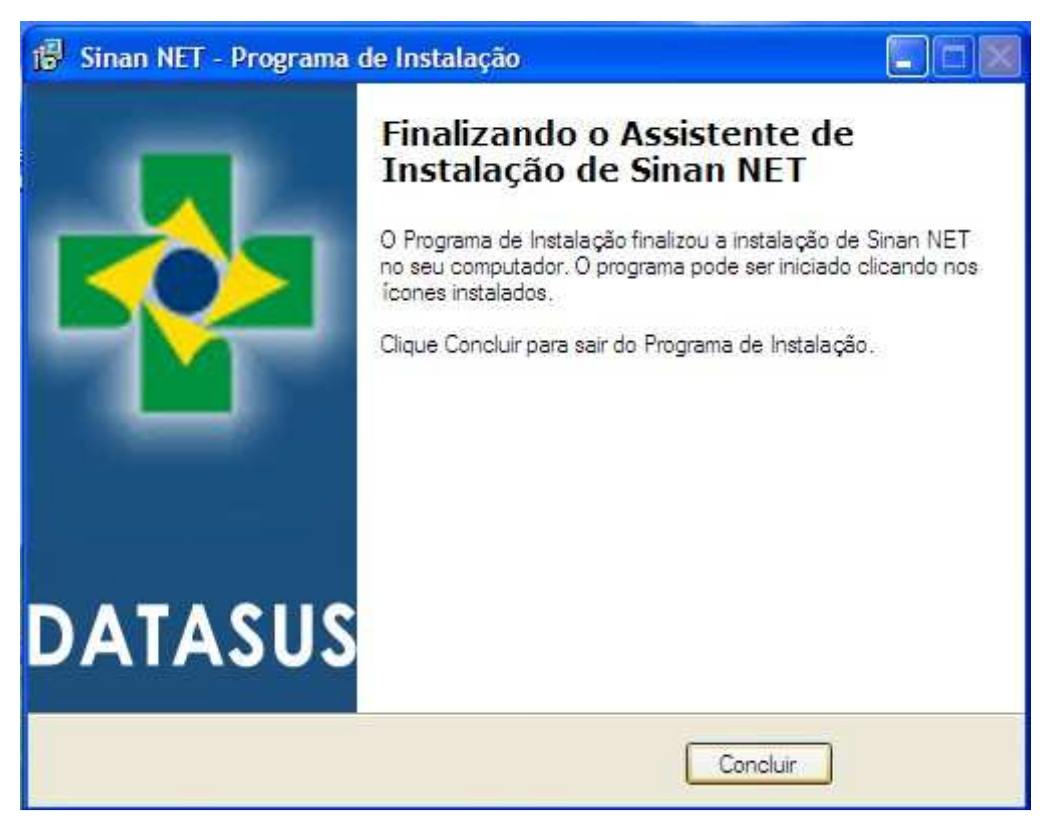

Fig. 8. Tela do final da atualização do Sinan Net

3) Ao acessar o sistema pela primeira vez, será exibida a tela abaixo:

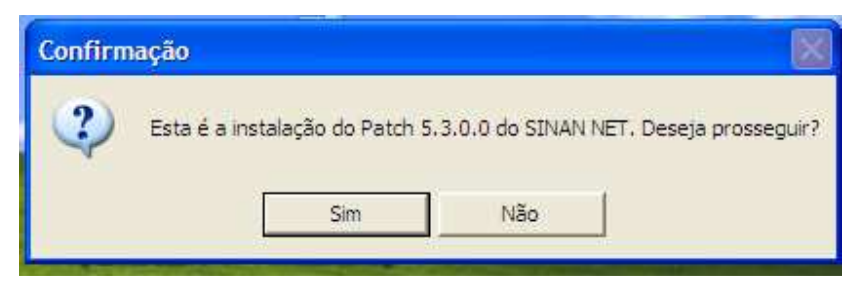

4) Confirmar a atualização e instalação do patch 5.3.0.0, clicando no botão "Sim".

Aguardar o término da atualização:

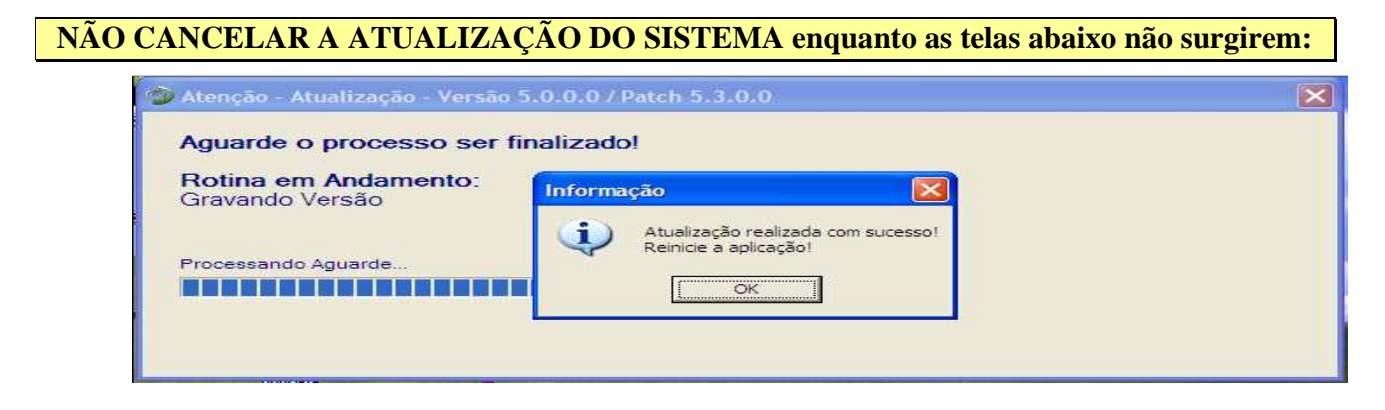

Este processo pode ser demorado e deve ser realizado sem a utilização de outros programas.

5) Clicar em "OK":

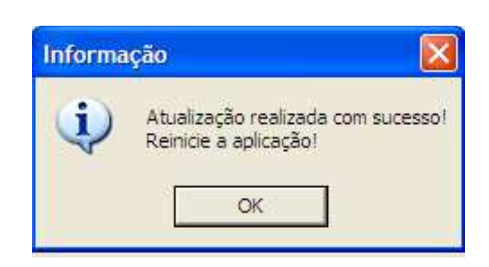

A atualização do patch 5.3.0.0 foi realizada com sucesso, execute o Sinan Net.

6) Ao acessar o sistema após a atualização, verifique a configuração do sistema:

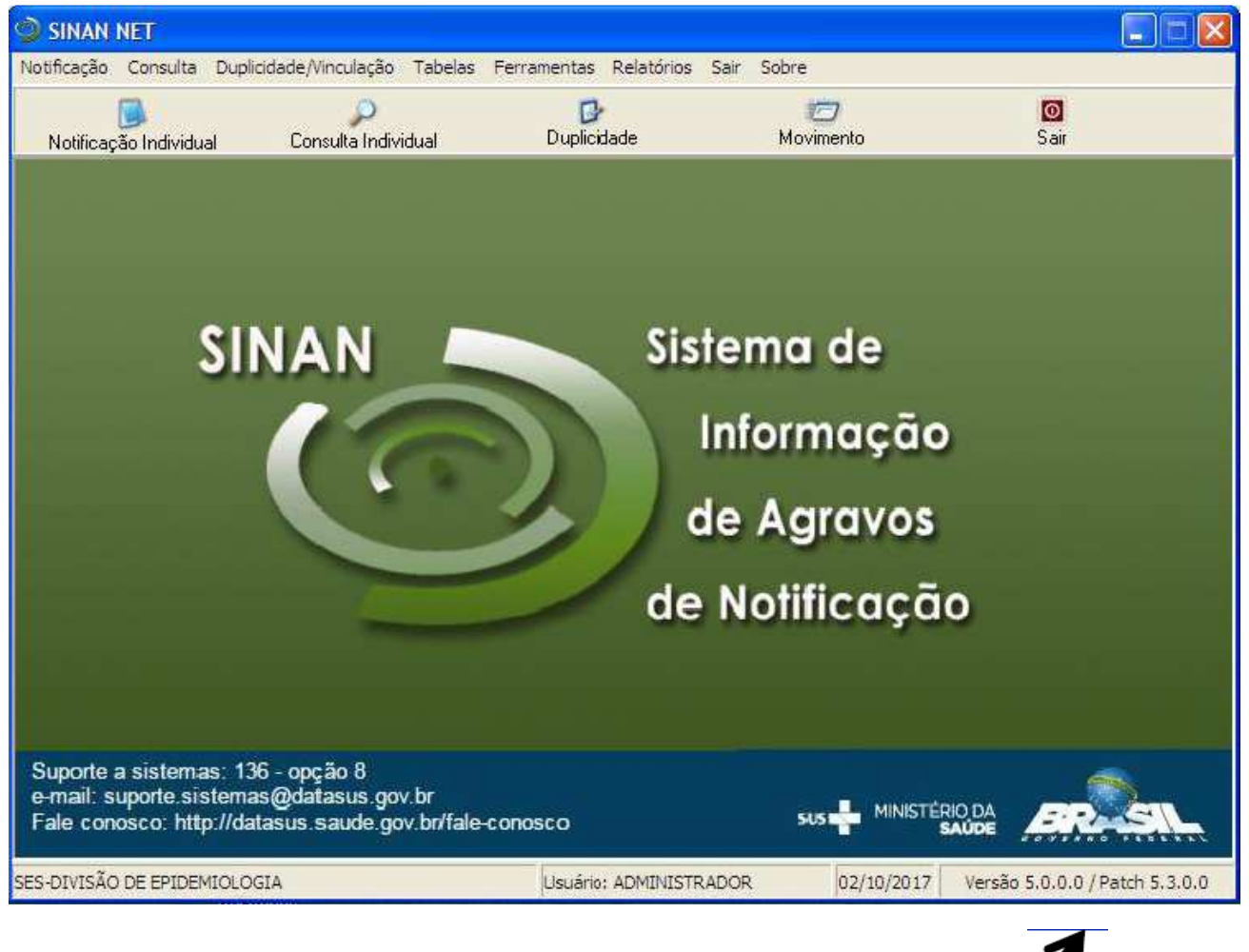

Fig. 9. Tela inicial do Sistema Sinan Net

Nova configuração: Versão 5.0.0.0/Patch 5.3.0.0

# ESSAS TELAS DEVERÃO SER PRINTADAS E ENVIADAS CONFORME IMAGENS ABAIXO, PARA REGIONAL, VISANDO ACOMPANHAMENTO DO PROCESSO DE ATUALIZAÇÃO ATÉ DIA 31/01/2018.

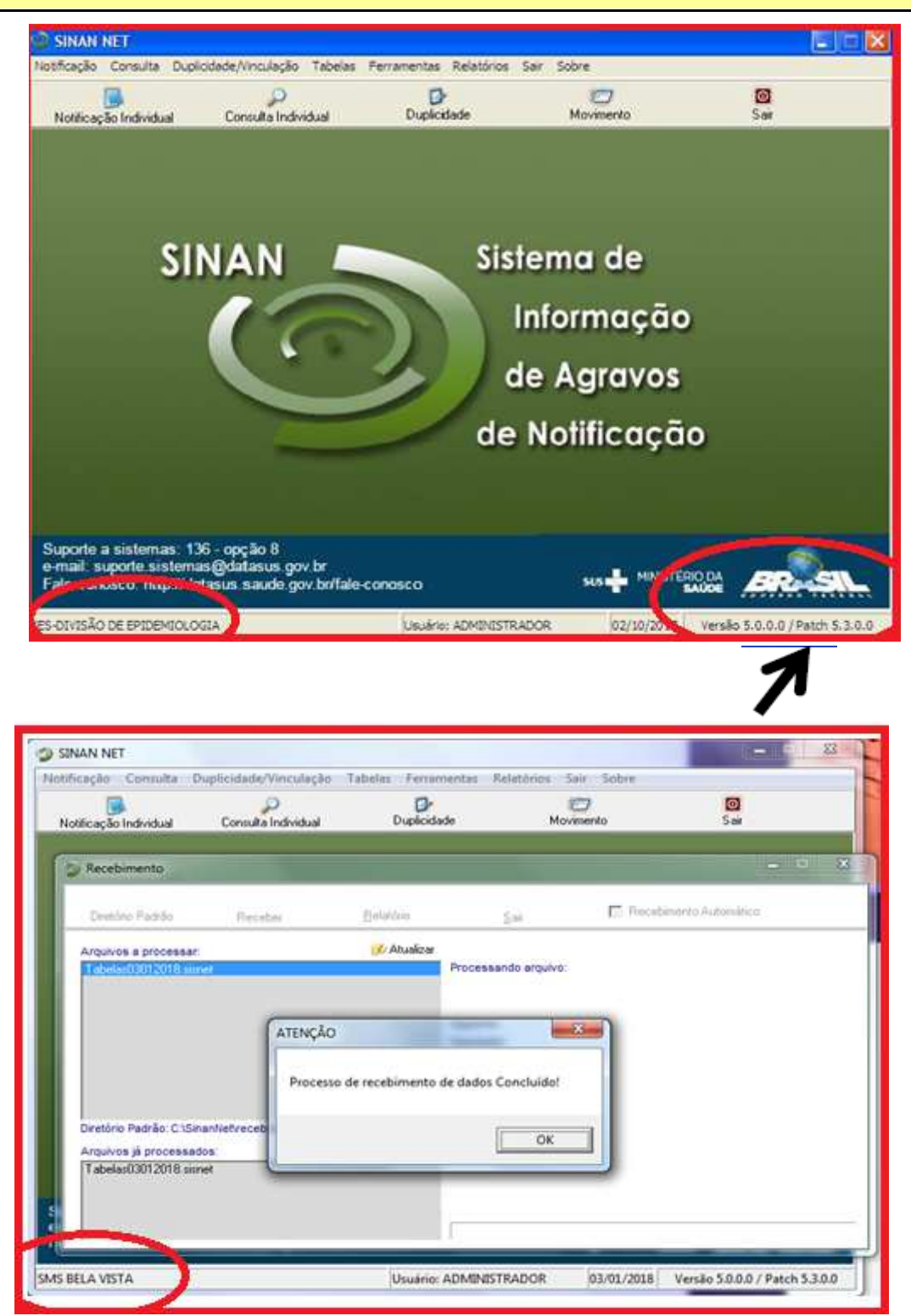

### IV - Principais implementações realizadas no Sistema (patch 5.3.0.0).

- 1. Processo de atualização do Patch:
- Correção na impressão da Ficha de Acidente de Trabalho com Exposição a Material Biológico, no modo econômico, relacionado ao campo 54. Se sim, qual o resultado dos testes sorológicos da ficha de Acidente de Trabalho Grave com Exposição a Material Biológico.
- Atualização da estimativa de população anos de 2013, 2014, 2015, 2016 e 2017.
- Atualização das tabelas de Classificação Brasileira de Ocupações (CBO) e Classificação Nacional de Atividades Econômicas (CNAE).
- Habilitar o agravo Caxumba (Parotidite Epidêmica): CID B26, para digitação por meio da ficha de Notificação/Conclusão.

OBS: Caso o agravo Caxumba (Parotidite Epidêmica), esteja habilitado nos estados ou municípios como sendo de interesse estadual ou municipal, com outro CID que não seja B26, solicitamos que o mesmo seja desabilitado, uma vez que o agravo passou a ser de interesse Nacional. No caso do estado de Goiás Caxumba já havia sido habilitada como doença de notificação de interesse Estadual, sendo agora considerada como doença de notificação de interesse Nacional.

- Alterar o CID do agravo Varicela que na versão vigente do sistema está habilitado para digitação por meio da ficha de Notificação/Conclusão no SinanNet de B01.9 para B01. Portanto o sistema SinanNet após a execução do Patch 5.3.0.0, estará bloqueando as novas digitações de varicela no CID B01.9 e habilitando apenas para CID B01. Todas as notificações de casos suspeitos de varicela a partir do dia 01/01/2018 deverão utilizar obrigatoriamente o CID B01 no sistema SinanNet conforme Portaria de Notificação Compulsória (nº 74/2005 GAB-SES-GO e Portaria nº 204/2016 Gabinete do Ministério da Saúde).
- Alterar o prazo de encerramento da ficha de Intoxicação Exógena de 0 para 180 dias.

#### V – Principais implementações realizadas na tabela de agravos.

- Após recebimento da tabela de agravos estadual, a relação de CID's abaixo serão bloqueados, e todas as notificações referentes a estes CID's a partir de 01/01/2018 obrigatoriamente deverão ser digitadas no CID A53.9 - Sifilis não especificada - notificação compulsória nacional.
  - > A53 Sifilis em adulto (excluida a forma primária).
  - > A53.0 Sifilis latente, não especificada se recente ou tardia;
  - > A51.2 Sífilis primária de outras localizações;
  - A51.3 Sifilis secundária de pele e das mucosas,

Daniel Bursta Gomes

Coordenação do SINAN e outros Sistemas/de Informação em Saúde/GVE/SUVISA/SES-GO

Glaucia Gama Rahal Aires

Coordenação de Doenças Imunopreveníveis, Respiratórias e Hepatites Virais/GVE/SUVISA/SES-GO

DI Ana Cristina Gonçalves de Oliveira GVEJSUVISAJSES GO

Centro de Informações Estratégicas e Resposta em Vigilância em Saúde

Milca de Freitas Queiroz Prado

Coordenação Estadual de IST/Aids/GPE/SPAIS/SES-GO

Aprovo a nota técnica em 09/01/2018.

Edna Maria Covem Gerente de Programas Especiais

SPAIS/ - SES/GO

Magna María de Carvalho Gerência da Vigilância Epidemiológica SUVISA - SES/GO